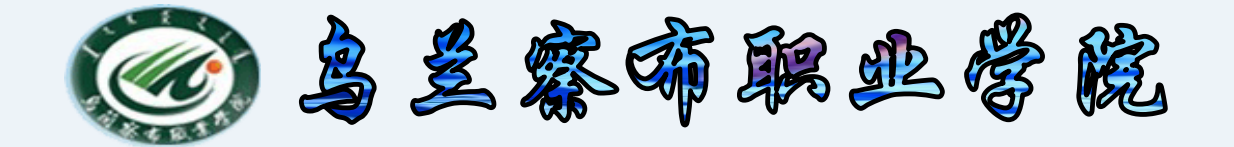

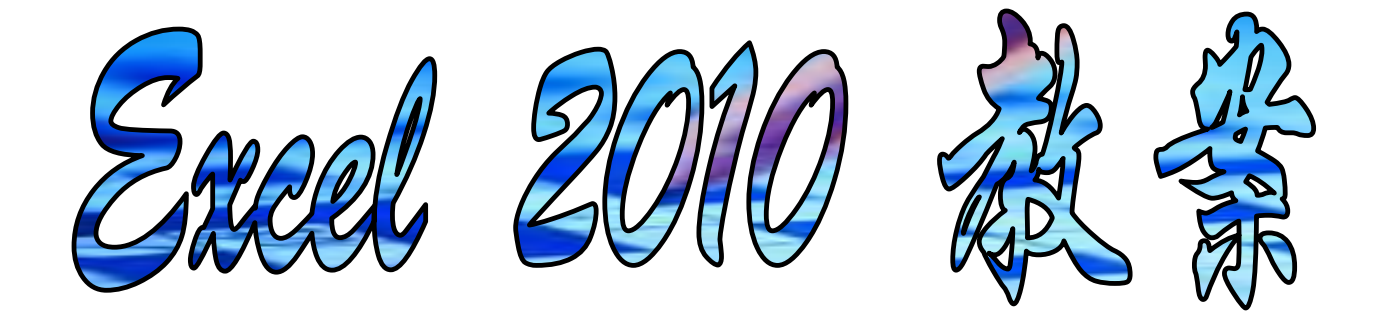

## 中专分校 计算机教研室

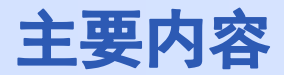

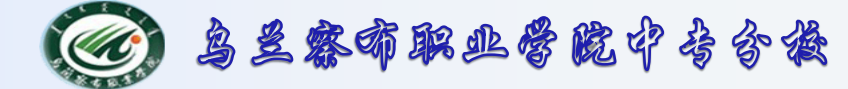

## 1. Excel 概述

# 2. 基本操作

3. 公式与函数

# 4. 数据图表化

# 5. 数据分析

## 6. 总结

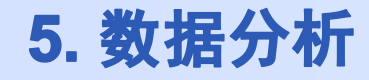

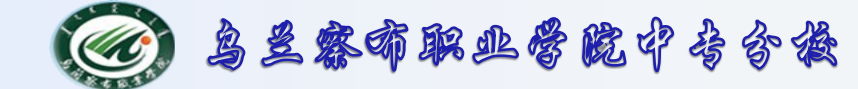

#### 5.4数据处理一使用数据透视表

**数据透视表**,能够集筛选、排序和分类汇总等功能于一身,还 能够生成汇总表格。如果掌握了数据透视表的应用技巧,就能 够轻松地进行数值数据的深入分析,做出关键数据的决策。

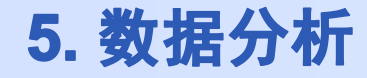

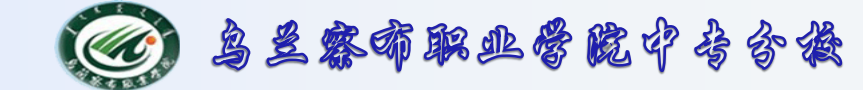

#### 5.4数据处理一使用数据透视表

数据透视表在设计上主要是针对下面五个方面的用途:

一是以多种方式查询大量数据;

二是对最有用和最关注的数据子集进行筛选、排序、分组和有条件地设置格式;

三是将行移动到列或将列移动到行,以查看数据源的不同汇总;

四是对数值数据进行分类汇总、按分类和子分类对数据进行汇总,创建 自定义计算公式;

五是展开或折叠要关注结果的数据级别,查看某些数据区域摘要数据的 明细。

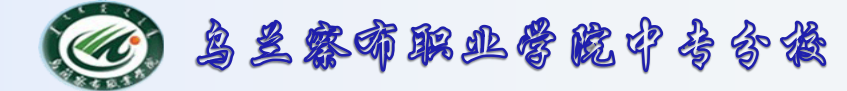

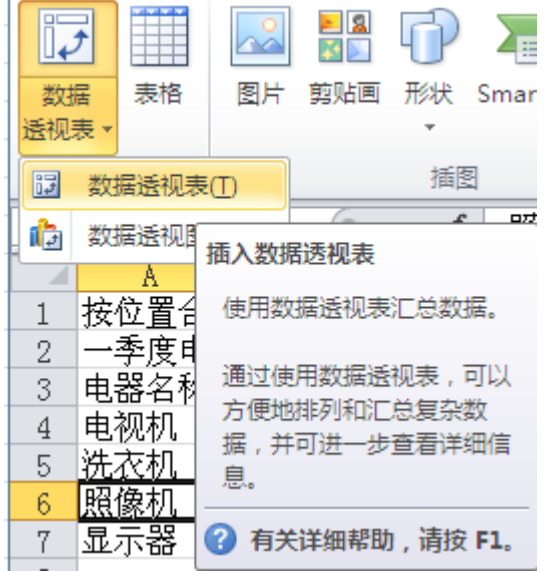

|                                               |              | A      | В      | С   | D 🗖      | 数据透视表字段列表    |            |
|-----------------------------------------------|--------------|--------|--------|-----|----------|--------------|------------|
|                                               | 1            | 课时     | (全部) 🔽 |     |          |              |            |
| 前 数据透视 法 数据 法 数据 法 数据 法 数据 法 数据 法 数据 法 数据 法 数 | 2            |        |        |     |          | 选择要添加到报表的字段: |            |
|                                               | 3            | 求和项:人数 | 年级 🖃   | ]   |          | ☑年級          |            |
| 1 按位置名 使用数据透视表汇总数据。                           | 4            | 课程名称 🔽 | 二年级    | 一年级 | 总计       | ☑课程名称        |            |
| 2 一季度月                                        | 5            | 德育     | 45     | 20  | 65       | ☑人数          |            |
| 3 电器名利 通过使用数据透视表,可以                           | 6            | 数学     | 36     | 30  | 66       | ☑谜町          |            |
| 4 电视机 方便地排列和汇总复杂数                             | 7            | 语文     | 30     | 50  | 80       |              |            |
| 5 洗衣机 自                                       | 8            | 总计     | 111    | 100 | 211      |              |            |
| 6 照像机                                         | 9            |        |        |     |          |              |            |
| 7 显示器 (?) 有关详细帮助 , 请按 F1。                     | 10           |        |        |     |          |              |            |
|                                               | 11           |        |        |     | =        |              |            |
|                                               | 12           |        |        |     |          |              |            |
| 创建数据透视表                                       | 13           |        |        |     |          |              |            |
|                                               | 14           |        |        |     |          | 在以下区域间拖动字段:  |            |
| ● 洗择一个表或区域 (S)                                | 15           |        |        |     |          | ▲ 报表筛选 🔤 🗄   | 刘际签        |
| 表/区域(T): 按位置合并计算 \$A\$1 \$A\$7                | 16           |        |        |     |          | 课时 ▼ 年级      | į –        |
|                                               | 17           |        |        |     |          |              |            |
| 法招连接 (1)                                      | 18           |        |        |     |          |              |            |
|                                               | 19           |        |        |     |          |              | <b>欸</b> 值 |
|                                               | 20           |        |        |     |          | 课程名称 🔻 求利    | 项:人数 ▼     |
|                                               | 21           |        |        |     |          |              |            |
|                                               | 22           |        |        |     |          |              |            |
| ○現有工作校選                                       | - 72         |        |        |     | <b>•</b> | 📃 推迟布局更新     | 更新         |
| 位宜也に                                          | E <b>S</b> E |        |        |     |          |              |            |
| 确定 取消                                         | í            |        |        |     |          |              |            |

#### 2015-10-10

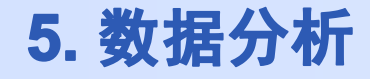

## ③ 乌兰家布职业管院中专合操

### 5.4数据处理一使用数据透视表案例操作

## 要求对下表统计出各地区在2014年的各产品的销售求和汇总

| 1     | A                | В    | С  | D            | E             | F            |  |  |  |  |
|-------|------------------|------|----|--------------|---------------|--------------|--|--|--|--|
| 电器情况表 |                  |      |    |              |               |              |  |  |  |  |
|       | 年 <mark>份</mark> | 产品名称 | 地区 | 产量(万台)       | 销量(万台)        | 利润(万元)       |  |  |  |  |
|       | 2014             | 彩电   | 北京 | 55.1         | 45.3          | 8500         |  |  |  |  |
|       | 2014             | 空调   | 北京 | 78.4         | <b>6</b> 8. 5 | 13721        |  |  |  |  |
|       | 2014             | 洗衣机  | 北京 | 46.7         | 45.5          | 13650        |  |  |  |  |
|       | 2014             | 彩电   | 天津 | 57.3         | 52.1          | 10422        |  |  |  |  |
|       | 2014             | 空调   | 天津 | 45.6         | 43.5          | <b>9</b> 878 |  |  |  |  |
|       | 2014             | 洗衣机  | 天津 | 33.6         | 29.8          | 8943         |  |  |  |  |
|       | 2014             | 彩电   | 上海 | 89.2         | 79.3          | 12800        |  |  |  |  |
|       | 2014             | 空调   | 上海 | 98.9         | 87.4          | 21323        |  |  |  |  |
|       | 2014             | 洗衣机  | 上海 | 55.7         | 44.3          | 12423        |  |  |  |  |
|       | 2015             | 彩电   | 北京 | 58. 6        | 48.8          | 7076         |  |  |  |  |
|       | 2015             | 空调   | 北京 | 81.9         | 72            | 11520        |  |  |  |  |
|       | 2015             | 洗衣机  | 北京 | <b>50.</b> 2 | 49            | 12250        |  |  |  |  |
|       | 2015             | 彩电   | 天津 | 60.8         | 55. 6         | <b>6950</b>  |  |  |  |  |
|       | 2015             | 空调   | 天津 | <b>49.</b> 1 | 47            | 10801        |  |  |  |  |
|       | 2015             | 洗衣机  | 天津 | 41.6         | 37.8          | 12474        |  |  |  |  |
|       | 2015             | 彩电   | 上海 | 97.2         | 87.3          | 10912.5      |  |  |  |  |
| -     |                  |      |    |              |               |              |  |  |  |  |

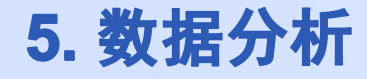

## ③ 乌兰家布职业管院中告合换

#### 5.4数据处理一使用数据透视表案例操作

1.将鼠标点在数据表的任何一个单元格。

| 1 | A       | В   | С  | D      | E             | F            |  |
|---|---------|-----|----|--------|---------------|--------------|--|
| ļ |         |     | 电器 | 情况表    |               |              |  |
|   | 年份 产品名称 |     | 地区 | 产量(万台) | 销量(万台)        | 利润(万元)       |  |
|   | 2014    | 彩电  | 北京 | 55.1   | 45.3          | 8500         |  |
|   | 2014    | 空调  | 北京 | 78.4   | <b>6</b> 8. 5 | 13721        |  |
|   | 2014    | 洗衣机 | 北京 | 46.7   | 45.5          | 13650        |  |
|   | 2014    | 彩电  | 天津 | 57.3   | 52.1          | 10422        |  |
|   | 2014    | 空调  | 天津 | 45.6   | 43.5          | <b>9</b> 878 |  |
|   | 2014    | 洗衣机 | 大津 | 33.6   | 29.8          | 8943         |  |
|   | 2014    | 彩电  | 上海 | 89.2   | 79.3          | 12800        |  |
|   | 2014    | 空调  | 上海 | 98. 9  | 87.4          | 21323        |  |
|   | 2014    | 洗衣机 | 上海 | 55.7   | 44.3          | 12423        |  |
|   | 2015    | 彩电  | 北京 | 58.6   | 48.8          | 7076         |  |
|   | 2015    | 空调  | 北京 | 81.9   | 72            | 11520        |  |
|   | 2015    | 洗衣机 | 北京 | 50.2   | 49            | 12250        |  |
|   | 2015    | 彩电  | 天津 | 60.8   | 55.6          | <b>6950</b>  |  |
|   | 2015    | 空调  | 天津 | 49.1   | 47            | 10801        |  |
|   | 2015    | 洗衣机 | 天津 | 41.6   | 37.8          | 12474        |  |
| I | 2015    | 彩电  | 上海 | 97.2   | 87.3          | 10912.5      |  |

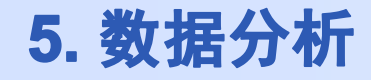

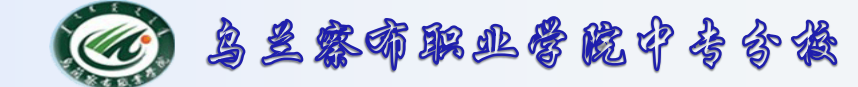

2.如图:选择"插入"选项卡—"数据透视表——透视表。

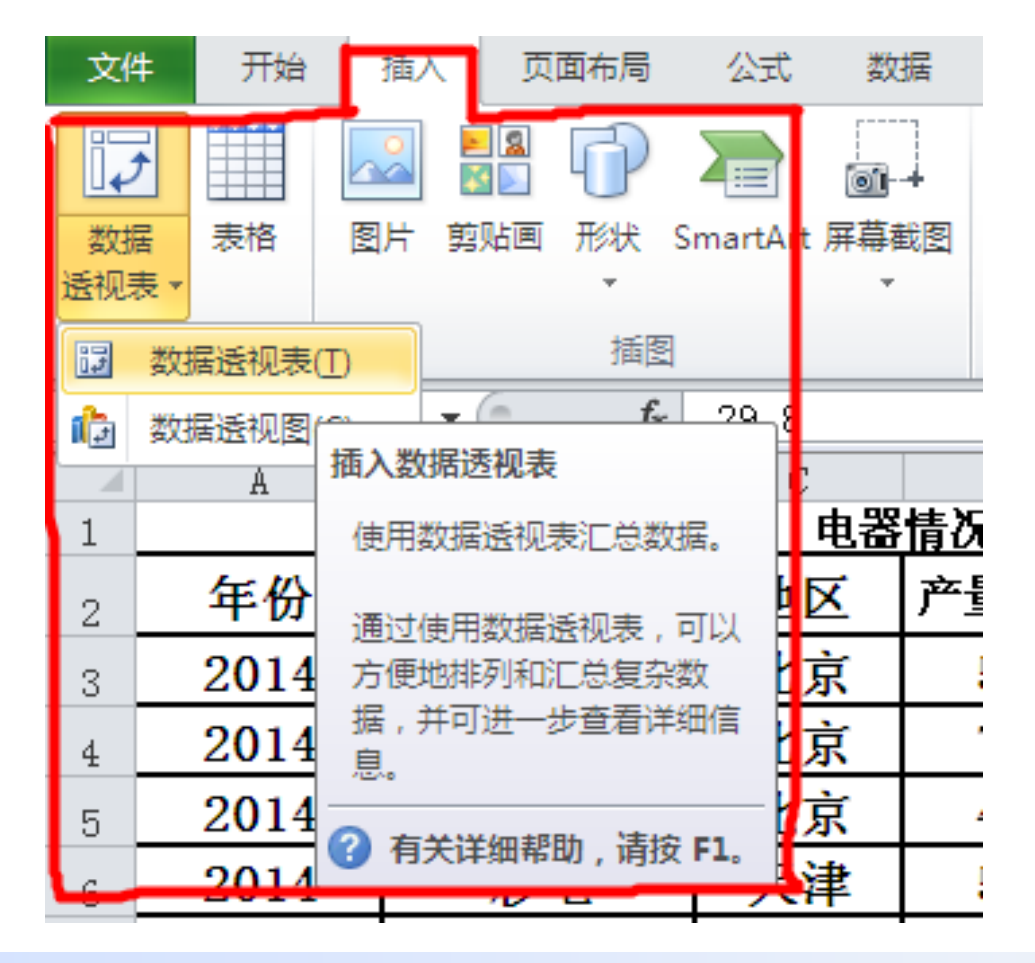

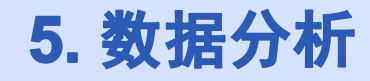

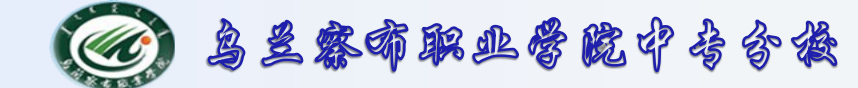

3.如图: 在弹出的窗口中, 查看一下默认位置是否正确, 是否 包含了数据表的起始位置, 然后择选是否要在新的工作簿中显

示。这里选择在现有工作簿。

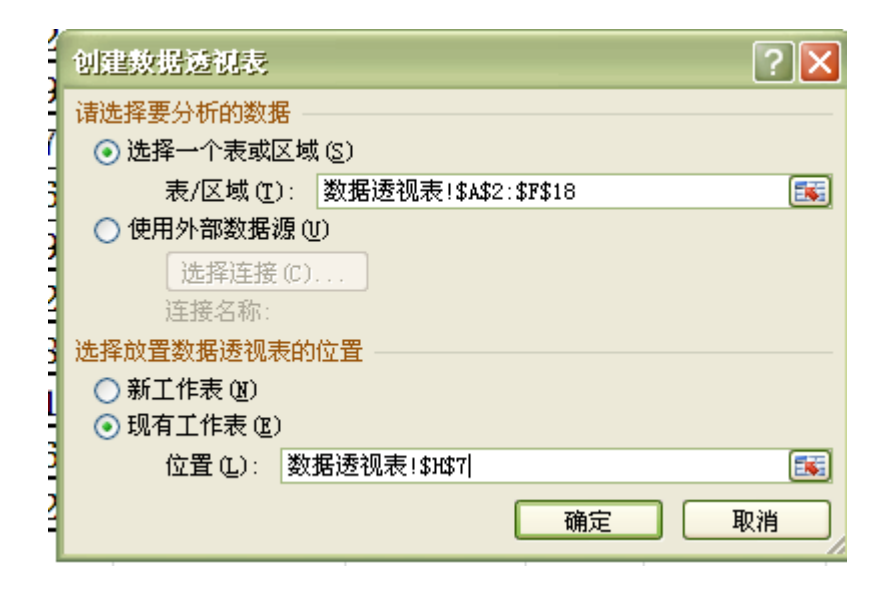

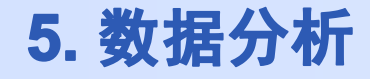

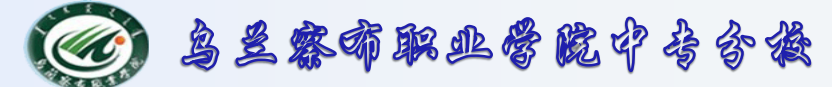

4.自动生成透视表

|      | A     | В       | С     | D           | E    | F       |    | 数据透视表字段列表 ▼ >                  |
|------|-------|---------|-------|-------------|------|---------|----|--------------------------------|
| 7    | 2014  | 空调      | 天津    | <b>45.6</b> | 43.5 | 9878    |    |                                |
| 8    | 2014  | 洗衣机     | 天津    | 33.6        | 29.8 | 8943    |    |                                |
| 9    | 2014  | 彩电      | 上海    | 89.2        | 79.3 | 12800   |    | □ 产品名称                         |
| 10   | 2014  | 空调      | 上海    | 98.9        | 87.4 | 21323   |    |                                |
| 11   | 2014  | 洗衣机     | 上海    | 55.7        | 44.3 | 12423   |    |                                |
| 12   | 2015  | 彩电      | 北京    | 58.6        | 48.8 | 7076    |    | □利润(万元)                        |
| 13   | 2015  | 空调      | 北京    | 81.9        | 72   | 11520   |    |                                |
| 14   | 2015  | 洗衣机     | 北京    | 50.2        | 49   | 12250   |    |                                |
| 15   | 2015  | 彩电      | 天津    | 60.8        | 55.6 | 6950    |    |                                |
| 16   | 2015  | 空调      | 天津    | 49.1        | 47   | 10801   |    |                                |
| 17   | 2015  | 洗衣机     | 天津    | 41.6        | 37.8 | 12474   |    |                                |
| 18   | 2015  | 彩电      | 上海    | 97.2        | 87.3 | 10912.5 |    |                                |
| 19   |       |         |       |             |      |         |    |                                |
| 20   | 要求:1. | 将以上工    | 作表生成  | 如下数据        | 透视表一 | (将透视表   | ŧĴ |                                |
| 21   |       |         |       |             |      |         |    |                                |
| 23   |       | 1       |       |             |      |         |    |                                |
| 24   |       |         |       |             |      |         |    |                                |
| 25   |       | 奴/店)这代衣 | 4     |             |      |         | =  | 在以下区域间弛动子段:<br>▼ 掲表篩洗 ●●●● 利标签 |
| 26   | 若要生成  | 报表,请从   | 、"数据透 |             |      |         |    |                                |
| 27   | 视表字段  | 列表"中选   | 择字段。  |             |      |         |    |                                |
| 28   |       |         |       |             |      |         | _  |                                |
| 30   |       |         |       |             |      |         |    |                                |
| 31   |       |         |       |             |      |         |    |                                |
| 32   |       |         |       |             |      |         |    |                                |
| 33   |       |         |       |             |      |         |    |                                |
| 34   |       |         |       |             |      |         | _  | 1 行标签 Σ数值                      |
| 30   |       |         |       |             |      |         |    |                                |
| 37   |       |         |       |             |      |         |    |                                |
| 38   | 1     |         |       |             |      |         |    |                                |
| 39   |       |         |       |             |      |         |    |                                |
| 40   |       |         |       |             |      |         |    |                                |
| 41   |       |         |       |             |      |         |    |                                |
| 42   |       |         |       |             |      |         |    |                                |
| 1-10 |       |         |       |             |      |         | -  | □ 排泥布局面新                       |

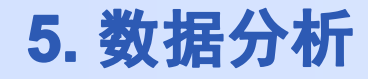

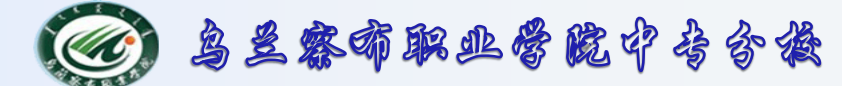

5.向数据透视表添字段

在"数据透视表字段列表"中,执行下面的一项或多项操作:

将字段拖动到包需的标签中,数据透视表将自动显示结果。

| .4                                                       | A          | В            | С   | D    | E    | F            | G    | H     | I   | J |    | 数据透视表字段列表                                 |
|----------------------------------------------------------|------------|--------------|-----|------|------|--------------|------|-------|-----|---|----|-------------------------------------------|
| 7                                                        | 2014       | 空调           | 天津  | 45.6 | 43.5 | 9878         |      |       |     |   |    |                                           |
|                                                          | 2014       | 洗衣机          | 天津  | 33.6 | 29.8 | 8943         |      |       |     |   |    | 选择要添加到跟表的子校: LE                           |
|                                                          | 2014       | 彩电           | 上海  | 89.2 | 79.3 | 12800        |      |       |     |   |    | ✓ 平67 ✓ 产品名称                              |
| 0                                                        | 2014       | 空调           | 上海  | 98.9 | 87.4 | 21323        |      |       |     |   |    | ▼地区                                       |
| 1                                                        | 2014       | 洗衣机          | 上海  | 55.7 | 44.3 | 12423        |      |       |     |   |    | □) 量(S18)<br>□销量(S18)                     |
| 2                                                        | 2015       | 彩由           | 北京  | 58.6 | 48.8 | 7076         |      |       |     |   | L  | []利润(万元)                                  |
|                                                          | 2015       | 交通           | 北古  | 81 9 | 72   | 11520        |      |       |     |   | L  |                                           |
| 。<br>,                                                   | 2015       | 法 友 相        | 北古  | 50.2 | 49   | 12250        |      |       |     |   | L  |                                           |
| 4                                                        | 2015       | 彩山           | 千速  | 60.2 | 55 6 | 6950         |      |       |     |   | L  |                                           |
| 0<br>-                                                   | 2015       | <u> </u>     | 不佳  | 49 1 | 47   | 10201        |      |       |     |   | I. |                                           |
|                                                          | 2015       | 工門<br>洗方扣    | 大中  | 45.1 | 27 0 | 12474        |      |       |     |   | I. |                                           |
| r                                                        | 2015       | 死44.61       | 入住  | 41.0 | 07.0 | 10010 5      |      |       |     |   | L  |                                           |
| 8                                                        | 2015       | 形电           | 工得  | 91.2 | 81.3 | 10912.5      |      |       |     |   | L  |                                           |
| 9                                                        | 要求:1.      | 将以上工作        | 乍表生 | 成如下  | 数据进  | <b>「視表一(</b> | 将透视表 | 产生在新的 | 肉工作 |   | L  |                                           |
| 1                                                        | 年份         | (全部) 🔻       |     |      |      |              | 14   |       |     |   | L  |                                           |
| 2                                                        |            | 20145-04     |     |      |      |              |      |       |     |   | L  |                                           |
| 3<br>4                                                   | 行标签 ▼      | 一川体金 二<br>北京 | 上海  | 天津   | 总计   |              |      |       |     |   |    |                                           |
| 5                                                        | 彩电         |              |     | ,    |      |              |      |       |     |   |    | 在以下区域间拖动字段:                               |
| 6                                                        | 空调         |              |     |      |      |              |      |       |     |   | L  | 年份 <b>•</b> 缺区                            |
| (<br>2                                                   | 说代机        |              |     |      |      |              |      |       |     |   |    | 100                                       |
| 9                                                        |            |              |     |      |      |              |      |       |     |   |    |                                           |
|                                                          | 201        |              |     |      |      |              |      |       |     |   | I  |                                           |
| 0                                                        | 201        |              |     |      |      |              |      |       |     |   | l  |                                           |
| 0                                                        | 2011       |              |     |      |      |              |      |       |     |   | l  |                                           |
| 012                                                      | 2011       |              |     |      |      |              |      |       |     |   |    |                                           |
| 0<br>1<br>2<br>3                                         | 2011       |              |     |      |      |              |      |       |     |   |    |                                           |
| 0<br>1<br>2<br>3<br>4                                    | <b>2</b> 1 |              |     |      |      |              |      |       |     |   |    | 行転等 下数値                                   |
| 0<br>1<br>2<br>3<br>4<br>5                               | <b>2</b> 1 |              |     |      |      |              |      |       |     |   |    | □ 行标差 Σ 数值<br>产品交流                        |
| 0<br>1<br>2<br>3<br>4<br>5<br>6                          | 21         |              |     |      |      |              |      |       |     |   |    | □ 行标差 Σ 数值<br>产品名称 ▼ 利润(万元)               |
| 0<br>1<br>2<br>3<br>4<br>5<br>6<br>7                     | 01         |              |     |      |      |              |      |       |     |   |    | ■ 行标望<br>产品名称 ▼ 和润 (5元)                   |
| 0<br>1<br>2<br>3<br>4<br>5<br>6<br>7<br>8                | 01         |              |     |      |      |              |      |       |     |   |    | □ 行标鉴 Σ 数值<br>产品名称 ▼<br>利润(石元)<br>以 □     |
| 0<br>1<br>2<br>3<br>4<br>5<br>6<br>7<br>8<br>9           | 01         |              |     |      |      |              |      |       |     |   |    | □ 行标差 Σ 数值<br>产品名称 ▼<br>利润(5元)<br>√3      |
| 0<br>1<br>2<br>3<br>4<br>5<br>5<br>5<br>7<br>8<br>9<br>0 | Ø 11       |              |     |      |      |              |      |       |     |   |    | □□ 行标差 Σ 数值<br>产品名称 ▼<br>利润(び元)<br>以<br>3 |

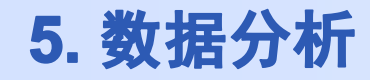

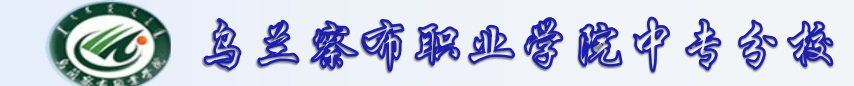

6.向数据透视表格式化——只显示2014年的数据库

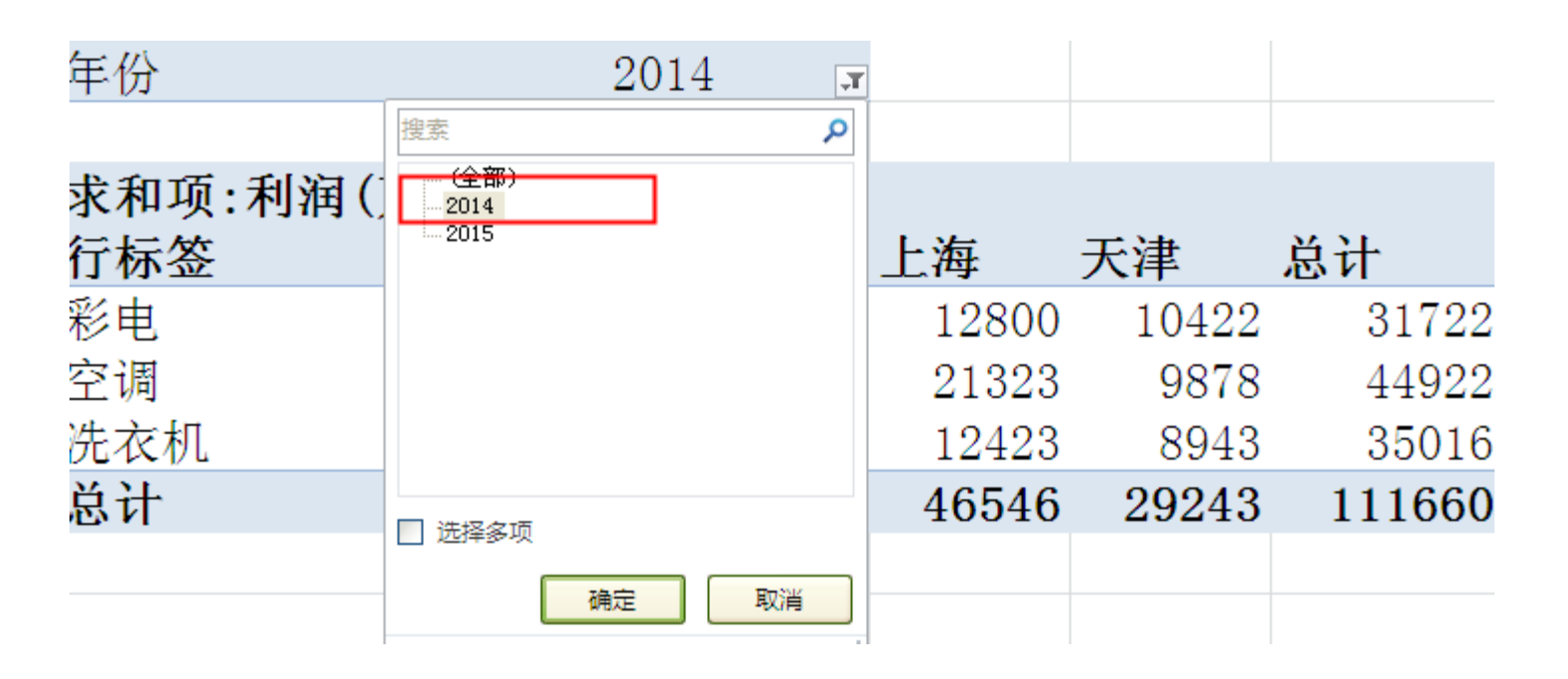

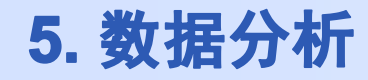

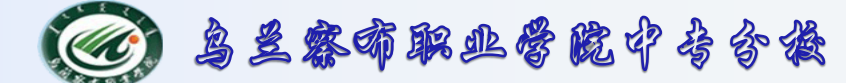

7.向数据透视表格式化——使用快捷菜单(更改汇总依据)

| Are 10.                 | / A ### \      |                                              |              |                  |  |
|-------------------------|----------------|----------------------------------------------|--------------|------------------|--|
| 年份                      | (全部) 💽         |                                              |              |                  |  |
|                         |                |                                              |              |                  |  |
| 求和項:利润(万元)<br>行标签       | 列标签 ▼<br>北京 宋( | ά τ 11 τ <b>Δ΄ τ΄ 💷</b> τ 9                  | <i>(</i> . • | • • • • •        |  |
| 彩电                      | 1557           | AA •3 /                                      |              |                  |  |
| 空调                      | 2524 10        | $\tau = \Lambda - \Lambda - \omega - \omega$ | 00 🦂         | 3                |  |
| 上》3<br>法 <del>法</del> 折 | 2500           |                                              | .0 🗸         | /                |  |
| D. 1. 10                | 23900          | 12423 21411 35140                            |              |                  |  |
| 忌け                      | 6671           |                                              |              |                  |  |
|                         | <u>Le</u>      | 复制( <u>C</u> )                               |              |                  |  |
|                         | <b>2</b>       | 设置单元格格式(F)                                   |              |                  |  |
|                         |                | 数字格式(工)                                      |              |                  |  |
|                         | <b>3</b>       | 刷新( <u>R</u> )                               |              |                  |  |
|                         |                | 排序( <u>S</u> )                               | •            |                  |  |
|                         | ×              | 删除"求和项:利润(万元)"(⊻)                            |              |                  |  |
|                         |                | 值汇总依据( <u>M</u> )                            | •            | ✓ 求和( <u>S</u> ) |  |
|                         |                | 值显示方式( <u>A</u> )                            | F            | 计数( <u>C</u> )   |  |
|                         | •]             | 显示详细信息( <u>E</u> )                           |              | 平均值( <u>A</u> )  |  |
|                         | Q.             | 值字段设置( <u>N</u> )                            |              | 最大值( <u>M</u> )  |  |
|                         |                | 数据透视表选项( <u>O</u> )                          |              | 最小值( <u>I</u> )  |  |
|                         |                | 隐藏字段列表(D)                                    |              | 乘积( <u>P</u> )   |  |
|                         |                |                                              |              | 其他洗项(O)          |  |

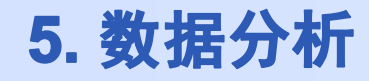

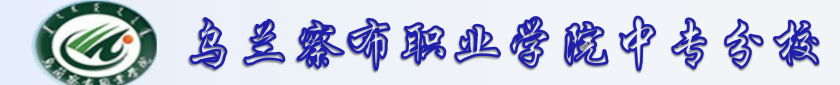

#### 8.向数据透视表格式化——使用数据透视表工具(选项)

|                       | ♥ ♥ ♥ ==   =                                                                      |                                                                                               | 数据透视表工具               |                     | 作      | - Microsoft Exce | el                                |      |              |        |
|-----------------------|-----------------------------------------------------------------------------------|-----------------------------------------------------------------------------------------------|-----------------------|---------------------|--------|------------------|-----------------------------------|------|--------------|--------|
| 文件                    | 开始 插入 页面布局 公式 数                                                                   | 据审阅视图                                                                                         | 选项 设计                 |                     |        |                  |                                   |      |              |        |
| 数据透视<br>数据透视<br>21 选项 | <ul> <li>舰表名称: 活动字段: ● 展开整个字段</li> <li>视表4</li> <li>地区</li> <li>● 字段设置</li> </ul> | <ul> <li>◆ 将所选内容分组</li> <li>◆ 取消组合</li> <li>◆ 取消组合</li> <li>◆ 取消组合</li> <li>◆ 取消组合</li> </ul> | ▲ZA<br>排序 插入<br>切片器 ▼ | <ul> <li></li></ul> |        |                  | <b>『</b> %】<br>示方式 域、项目和<br>▼ 集 ▼ |      | 新 字段列表 +/- 技 | 田 字段标题 |
| 数据)                   | 透视表 活动字段                                                                          | 分组                                                                                            | 排序和筛选                 | 数据                  | 操作     |                  | 计算                                | 工具   | 显示           |        |
|                       | B24 ▼ 月本 北京                                                                       |                                                                                               |                       | _                   | _      |                  |                                   |      |              |        |
|                       | A                                                                                 | В                                                                                             | C                     | D                   | Ł      | F                | G                                 | H    | L            | J      |
| 16                    | 2015                                                                              | 空调                                                                                            | 天津                    | 49.1                | 47     | 10801            |                                   |      |              |        |
| 17                    | 2015                                                                              | 洗衣机                                                                                           | 天津                    | 41.6                | 37.8   | 12474            |                                   |      |              |        |
| 18                    | 2015                                                                              | 彩电                                                                                            | 上海                    | 97.2                | 87.3   | 10912.5          |                                   |      |              |        |
| 19                    |                                                                                   |                                                                                               |                       |                     |        |                  |                                   |      |              |        |
| 20                    | 要求: 1. 将以上工作                                                                      | 乍表生成如了                                                                                        | 下数据透                  | 视表一                 | (将透视表  | 長产生在新            | 前工作表                              | È) 。 |              |        |
| 21                    | 年份                                                                                | 2014 .                                                                                        |                       |                     |        |                  |                                   |      |              |        |
| 22                    |                                                                                   |                                                                                               |                       |                     |        |                  |                                   |      |              |        |
| 23                    | 求和项:利润(万元)                                                                        | 列标签 🗣                                                                                         |                       |                     |        |                  |                                   |      |              |        |
| 24                    | 行标签                                                                               | - 北京                                                                                          | 上海                    | 天津                  | 总计     |                  |                                   |      |              |        |
| 25                    | 彩电                                                                                | 8500                                                                                          | 12800                 | 10422               | 31722  |                  |                                   |      |              |        |
| 26                    | 空调                                                                                | 13721                                                                                         | 21323                 | 9878                | 44922  |                  |                                   |      |              |        |
| 27                    | 洗衣机                                                                               | 13650                                                                                         | 12423                 | 8943                | 35016  |                  |                                   |      |              |        |
| 28                    | 总计                                                                                | 35871                                                                                         | 46546                 | 29243               | 111660 |                  |                                   |      |              |        |
| 20                    |                                                                                   |                                                                                               |                       |                     |        |                  |                                   |      |              |        |

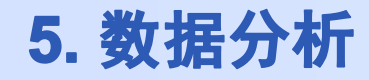

🞯 鸟兰察布职业管院中专合族

#### 5.4数据处理一使用数据透视表案例操作

#### 9.向数据透视表格式化——使用数据透视表工具(设计项)

| 🗶 i 🛃 | ₽) ▼ (™ × 💷   ╤                              |                                       | 1          | 数据透视表工具作业 |       |        |               |  |  |  |  |
|-------|----------------------------------------------|---------------------------------------|------------|-----------|-------|--------|---------------|--|--|--|--|
| 文件    | 开始 插入 页面和                                    | 行局 公式 数据                              | 审阅视图       | 选项 设计     |       |        |               |  |  |  |  |
|       |                                              | 🗹 行标题 🔲 镶边谷                           | 7 <b>1</b> |           |       |        |               |  |  |  |  |
| 分类汇总  | 总计     报表布局     空行       •     •     •     • | 🔽 列标题 🔲 镶边列                           |            |           | ===== |        | <b>==== =</b> |  |  |  |  |
|       | 布局                                           | 数据透视表样式选项                             | 数据透视表样式    |           |       |        |               |  |  |  |  |
|       | B24 ▼ (®                                     | ▶ 北京                                  |            |           |       |        |               |  |  |  |  |
|       | А                                            |                                       | В          | С         | D     | Е      | F             |  |  |  |  |
| 16    | 201                                          | 5                                     | 空调         | 天津        | 49.1  | 47     | 108           |  |  |  |  |
| 17    | 201                                          | 5                                     | 洗衣机        | 天津        | 41.6  | 37.8   | 124           |  |  |  |  |
| 18    | 201                                          | 5                                     | 彩电         | 上海        | 97.2  | 87.3   | 1091          |  |  |  |  |
| 19    |                                              |                                       |            |           |       |        |               |  |  |  |  |
| 20    | 要求: 1. 将                                     | F以上工作                                 | 表生成如日      | 「数据透      | 视表一   | (将透视表  | <b></b> ē 产 生 |  |  |  |  |
| 21    | 年份                                           |                                       | 2014 🛒     |           |       |        |               |  |  |  |  |
| 22    |                                              |                                       |            |           |       |        |               |  |  |  |  |
| 23    | 求和项:利润                                       | (万元)                                  | 列标签 ▼      |           |       |        |               |  |  |  |  |
| 24    | 行标签                                          | · · · · · · · · · · · · · · · · · · · | 北京         | 上海        | 天津    | 总计     |               |  |  |  |  |
| 25    | 彩电                                           |                                       | 8500       | 12800     | 10422 | 31722  |               |  |  |  |  |
| 26    | 空调                                           |                                       | 13721      | 21323     | 9878  | 44922  |               |  |  |  |  |
| 27    | 洗衣机                                          |                                       | 13650      | 12423     | 8943  | 35016  |               |  |  |  |  |
| 28    | 总计                                           |                                       | 35871      | 46546     | 29243 | 111660 |               |  |  |  |  |

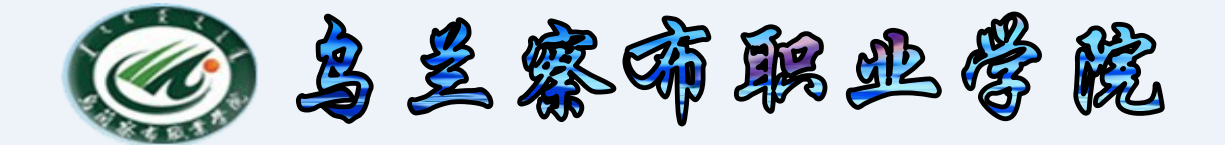

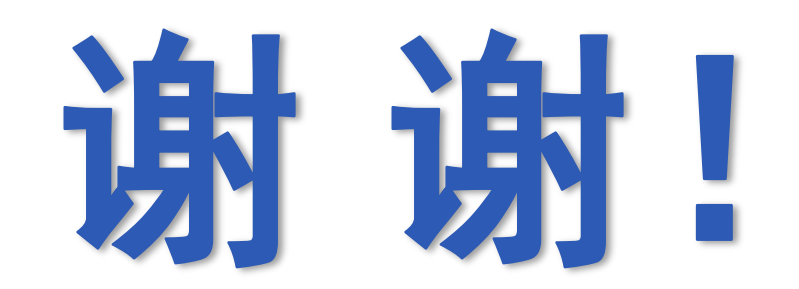